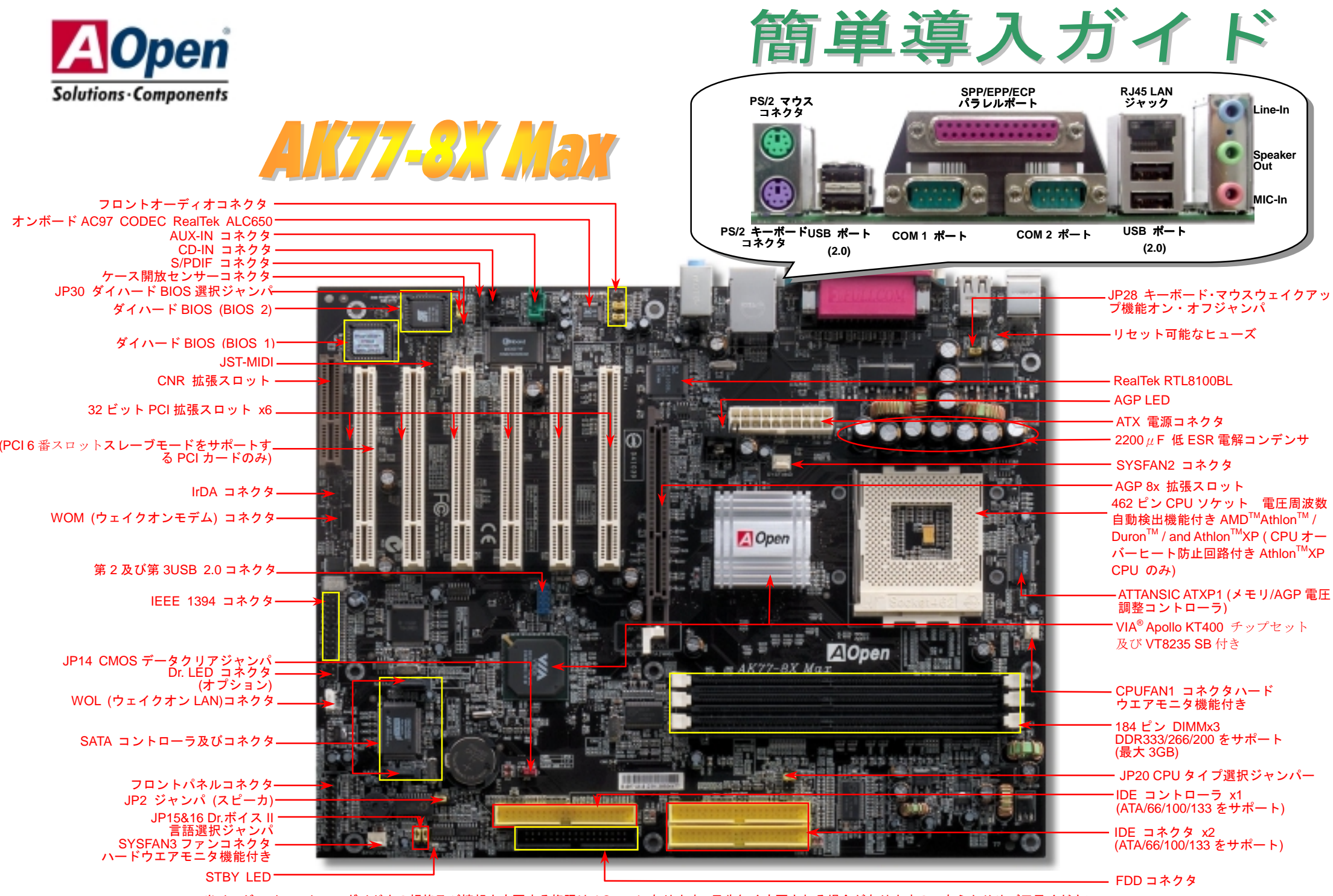

当イージーインストールガイド中の規格及び情報を変更する権限は AOpen にあります。予告無く変更される場合がありますのであらかじめご了承ください。

インストールの前に

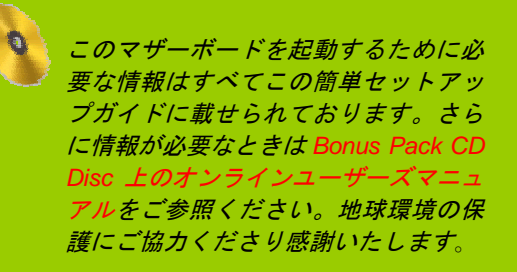

アクセサリチェックリスト

✓ 本簡単導入ガイド x1 オンラインマニュアル x1 ′ ハードディスク IDE ケーブル x 1 ′80 芯 IDE ケーブル x 1 V V 「FDD ケーブル x 1 V IEEE 1394 ケーブル x 1 シリアル ATA ケーブル x1 V Bonus Pack CD x 1 Norton Anti-Virus CD x 1

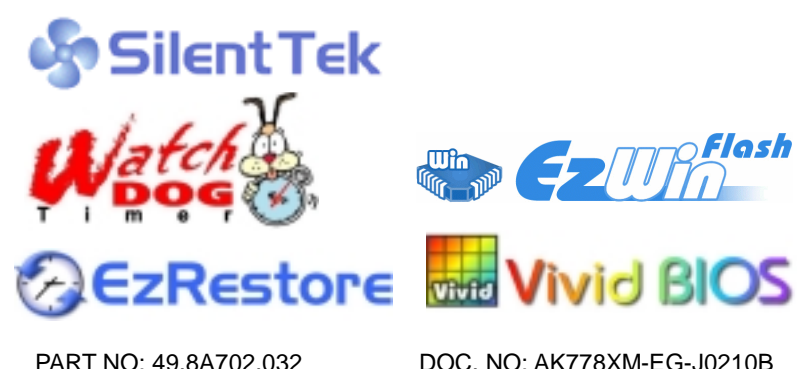

PART NO: 49.8A702.032

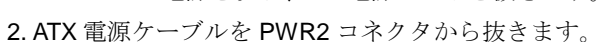

3. JP14の2-3番ピンを数秒間ショートさせます。

1. システムの電源を切り、AC 電源コードを抜きます。

きます。手順は以下の通りです。

4.1-2番ピンをショートして JP14 を通常の設定に戻します。 5. ATX 電源ケーブルを PWR2 コネクタに差し戻します。

CMOS をクリアする事で、システムを初期設定に戻すことで

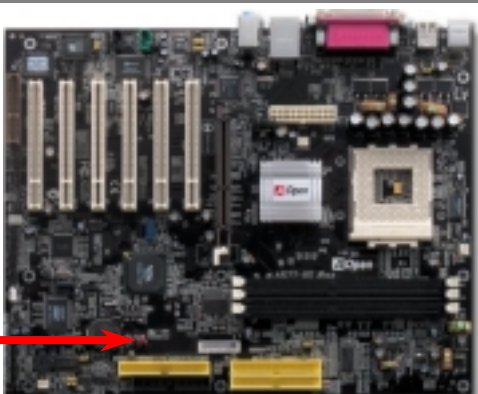

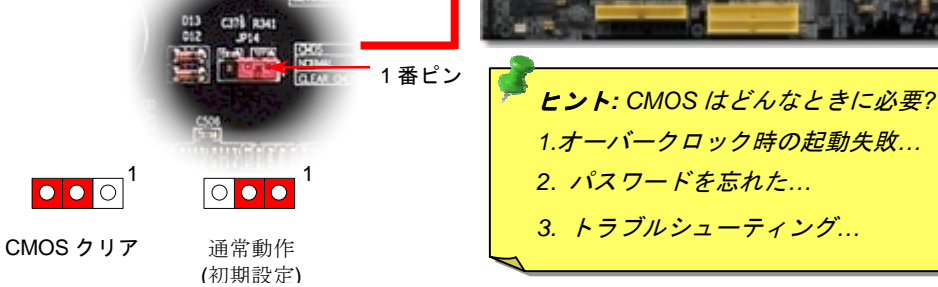

#### 2. オンボード IEEE 1394 コントローラ

1. JP14 による CMOS のクリア

本マザーボードは IEEE 1394 コントローラとして TI TSB43AB22 をオンボードで搭載しています。IEEE 1394 は USB が 12Mb/s であるのに対し、最大 400Mb/s のデータ転送率を実現しています。 したがって、 IEEE 1394 はデジタルカメラ、スキャナなどの IEEE 1394 デバイスといった、高速データ転送を必要とする 装置につなぐことが出来ます。適切なケーブルで装置を接続してください。

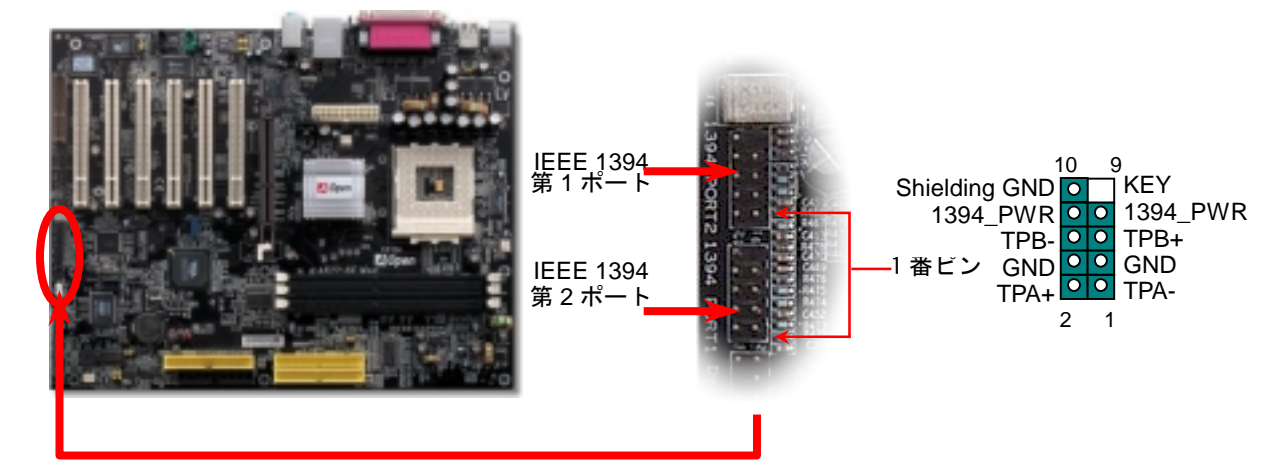

## 3. CPU およびシステムファンのインストール

CPU ファンのケーブルをを3ピンの CPUFAN1 コネクタに差し込んでください.もし筐 体ファンがあれば、SYSFAN2 か SYSFAN3 コネクタに差し込むこともできます

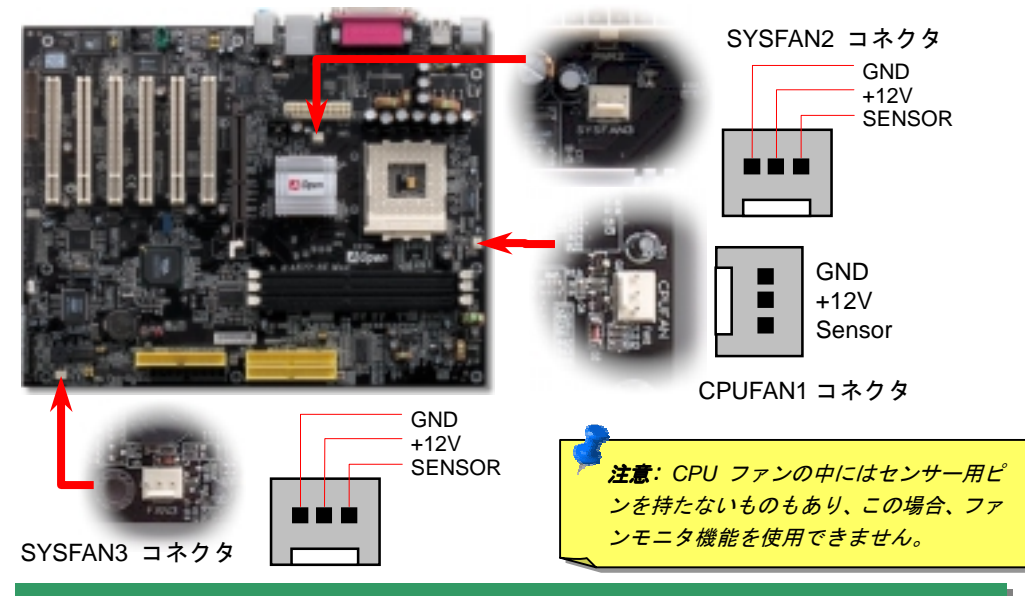

## 4. JP20 CPU タイプ選択ジャンパー

このジャンパーは PCI とFSBクロックを指定するために使います。一般的にオーバークロッ ク動作をさせないのであれば初期設定値に設定するようにお勧めします。さらに、このマザ ーボードは BIOS 設定画面を通して CPUFSB クロックの "1MHz 刻み調整"機能をサポート しています。CPU タイプによって調整範囲は二つのレベルがあります: 100~129, 130~166 と 161~191 MHz 。JP20 ジャンパーで CPU FSB クロックを変更した場合、 "1MHz 刻み調整" 機能で設定した値は変更され、JP20 ジャンパー設定に従います。

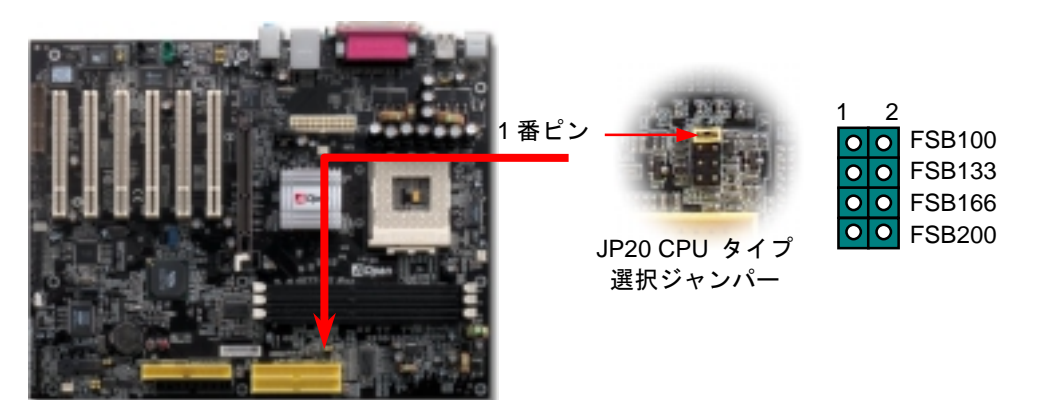

#### 5. CPU 電圧およびクロック設定

#### CPU コア電圧の設定

本マザーボードは VID 機能をサポートしています。CPU コア電圧は自動的に検出され、 その範囲は 1.1V から 1.85V です。通常 CPU コア電圧を設定する必要はありません

#### CPU 周波数設定

本マザーボードはジャンパーレス設計になっております。CPU クロックは BIOS 設定から行い、ジャンパーやスイッチによる設定は必要ありません。

#### BIOS 設定 〉 クロック・電圧コントロール 〉CPU クロック設定 CPU コアクロック =CPU FSB \* CPU レシオ

| CPU レシオ           | 5.5xから12.5xまでは0.5x刻み・17xから18xまでは1x刻み                                                    |  |  |
|-------------------|-----------------------------------------------------------------------------------------|--|--|
| CPU FSB (手動調整による) | FSB=100, 100~1291MHz刻み調整テクノロジFSB=133, 130~1601MHz刻み調整テクノロジFSB=166, 161~1911MHz刻み調整テクノロジ |  |  |

| 1GHz<br>1 1GHz                                                                                         | 200MHz                                                                                                    | 10.0x                                                                                                    |  |  |
|----------------------------------------------------------------------------------------------------|----------------------------------------------------------------------------------------------------|----------------------------------------------------------------------------------------------------|--|--|
| 1 1GHz                                                                                                 |                                                                                                    |                                                                                                    |  |  |
|                                                                                                    | 200MHz                                                                                                    | 11.0x                                                                                                    |  |  |
| 1.2GHz                                                                                                 | 200MHz                                                                                                    | 12.0x                                                                                                    |  |  |
| 1.3GHz                                                                                                 | 200MHz                                                                                                    | 13.0x                                                                                                    |  |  |
| 1GHz                                                                                                   | 266MHz                                                                                                    | 7.5x                                                                                                    |  |  |
| 1.13GHz                                                                                                | 266MHz                                                                                                    | 8.5x                                                                                                    |  |  |
| 1.2GHz                                                                                                 | 266MHz                                                                                                    | 9.0x                                                                                                    |  |  |
| 1.33GHz                                                                                                | 266MHz                                                                                                    | 10.0x                                                                                                    |  |  |
| 1.4GHz                                                                                                 | 266MHz                                                                                                    | 10.5x                                                                                                    |  |  |
| 1.3GHz                                                                                                 | 266MHz                                                                                                    | 10.0x                                                                                                    |  |  |
| 1.4GHz                                                                                                 | 266MHz                                                                                                    | 10.5x                                                                                                    |  |  |
| 1.46GHz                                                                                                | 266MHz                                                                                                    | 11.0x                                                                                                    |  |  |
| 1.53GHz                                                                                                | 266MHz                                                                                                    | 11.5x                                                                                                    |  |  |
| 1.6GHz                                                                                                 | 266MHz                                                                                                    | 12.0x                                                                                                    |  |  |
| 1.667GHz                                                                                               | 266MHz                                                                                                    | 12.5x                                                                                                    |  |  |
| 1.73GHz                                                                                                | 266MHz                                                                                                    | 13x                                                                                                    |  |  |
| 1.80GHz                                                                                                | 266MHz                                                                                                    | 13.5x                                                                                                    |  |  |
| 2.0GHz                                                                                                 | 266MHz                                                                                                    | 15x                                                                                                    |  |  |
| 2.13GHz                                                                                                | 266MHz                                                                                                    | 16x                                                                                                    |  |  |
| 2.16GHz                                                                                                | 333MHz                                                                                                    | 13x                                                                                                    |  |  |
| 2.25GHz                                                                                                | 333MHz                                                                                                    | 13.5x                                                                                                    |  |  |
| 800MHz                                                                                                 | 200MHz                                                                                                    | 8.0x                                                                                                    |  |  |
| 850MHz                                                                                                 | 200MHz                                                                                                    | 8.5x                                                                                                    |  |  |
| 900MHz                                                                                                 | 200MHz                                                                                                    | 9.0x                                                                                                    |  |  |
| 950MHz                                                                                                 | 200MHz                                                                                                    | 9.5x                                                                                                    |  |  |
| 1GHz                                                                                                   | 200MHz                                                                                                    | 10.0x                                                                                                    |  |  |
| 1.1GHz                                                                                                 | 200MHz                                                                                                    | 11.0x                                                                                                    |  |  |
| 注意:CPUスピードが急速に変化しているので、お客様が本製品を購入され、<br>取扱説明書を手にされたときよりもさらに高速なCPUが出荷されているでしょう。このテーブルは、参考程度であることを知留音下さい |                                                                                                    |                                                                                                    |  |  |
|                                                                                                    | 1.1GHz   1.2GHz   1.3GHz   1GHz   1.3GHz   1.2GHz   1.33GHz   1.4GHz   1.3GHz   1.4GHz   1.4GHz   1.4GHz   1.4GHz   1.4GHz   1.4GHz   1.4GHz   1.4GHz   1.4GHz   1.4GHz   1.4GHz   1.4GHz   1.4GHz   1.6G7GHz   1.73GHz   2.0GHz   2.13GHz   2.16GHz   2.13GHz   2.16GHz   2.25GHz   800MHz   900MHz   900MHz   950MHz   1GHz   1.1GHz   %急速に変化しているので   たたときよりもさらに高速   参考程度であることを御! | 1.1GHz   200MHz     1.2GHz   200MHz     1.3GHz   200MHz     1GHz   266MHz     1.13GHz   266MHz     1.3GHz   266MHz     1.3GHz   266MHz     1.3GHz   266MHz     1.3GHz   266MHz     1.3GHz   266MHz     1.3GHz   266MHz     1.3GHz   266MHz     1.3GHz   266MHz     1.4GHz   266MHz     1.4GHz   266MHz     1.53GHz   266MHz     1.6GHz   266MHz     1.6GHz   266MHz     1.80GHz   266MHz     2.0GHz   266MHz     2.13GHz   266MHz     2.13GHz   266MHz     2.13GHz   266MHz     2.13GHz   266MHz     2.16GHz   333MHz     2.25GHz   333MHz     2.00MHz   200MHz     900MHz   200MHz     900MHz   200MHz     900MHz   200MHz     10H |  |  |

**著告:** VIA<sup>®</sup> Apollo KT400 チップセット は 166MHz FSB (最 大 333MHz に達する EV6 システムバス性 能)及び 66MHz AGP クロックをサポ ートしています。そ れ以上の設定はシス テムの深刻なダメー ジを招く恐れがあり ます。

**著告**:現在お使いの CPU でレシオを変更した後に、新しい CPU に置き換える 場合は、システムが既存の設定で新しい CPU を駆動しようとしますので、 <Home>キーを使って CMOS をクリアし初期設定値に戻してください。

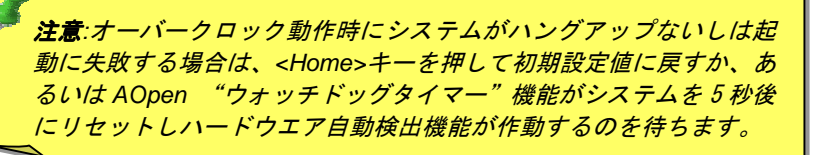

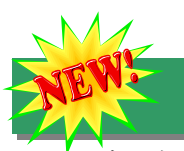

### 6. シリアル ATA サポート

このマザーボードは Promise シリアル ATA (PDC20375)コントローラーを採用し、150 Mbytes/秒の高速データ転送を可能にしています。既存のパラレル ATA 仕様は 1980 年代にプ ロトコルが定められた時点で、当時の PC の標準的な記憶容量に準じわずか 3 Mbytes/秒でし た。最新の新世代インターフェースである Ultra ATA-133 はバーストデータ転送により 133 Mbytes/秒のデータ転送率を誇ります。

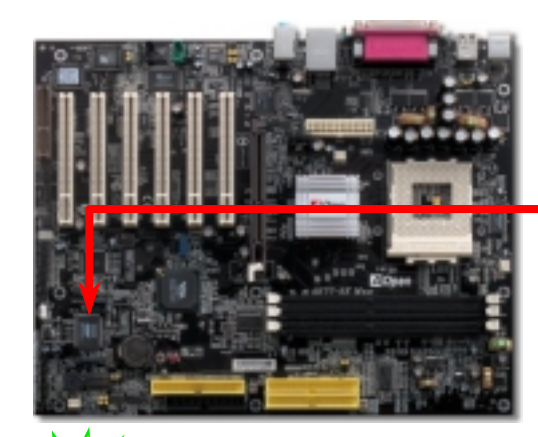

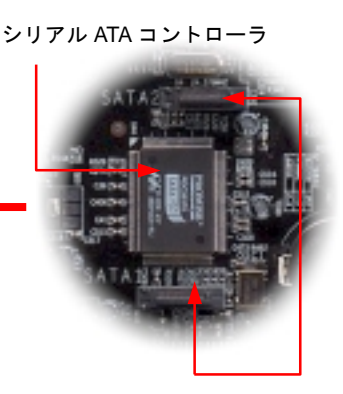

シリアル ATA コネクタ

## ~7. シリアル ATA ディスクドライブの接続

シリアル ATA ディスクの接続には、7 ピンの ATA ケーブルをご使用ください。ケーブルの 両端をディスクドライブとマザーボード上のシリアル ATA ヘッダーに接続します。既存の ドライブと同様に電源ケーブルを接続してください。この装置はジャンパーフリー設計のた め、マスターおよびスレーブ設定を行う必要はありません。2 台のシリアル ATA ディスク を接続した場合は、"Serial ATA 1" ヘッダーに接続された側がマスターになります。

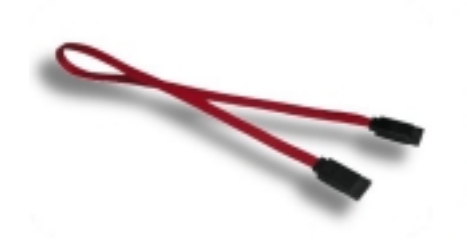

Serial ATA cable

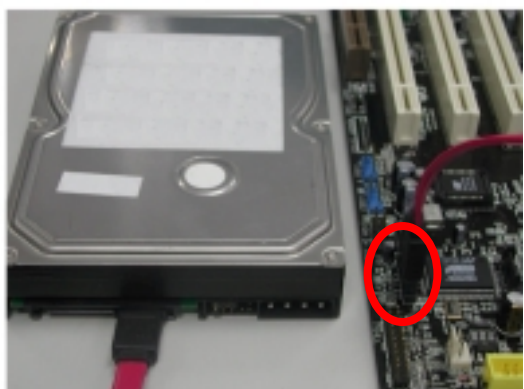

## 8. IDE 及びフロッピーケーブルの接続

34 ピンフロッピーケーブルと40 ピン80線 IDE をそれぞれフロッピーコネクタとIDE コ ネクタに接続してください。1番ピンの位置にご注意ください。間違えますとシステムに 支障をきたす恐れがあります。

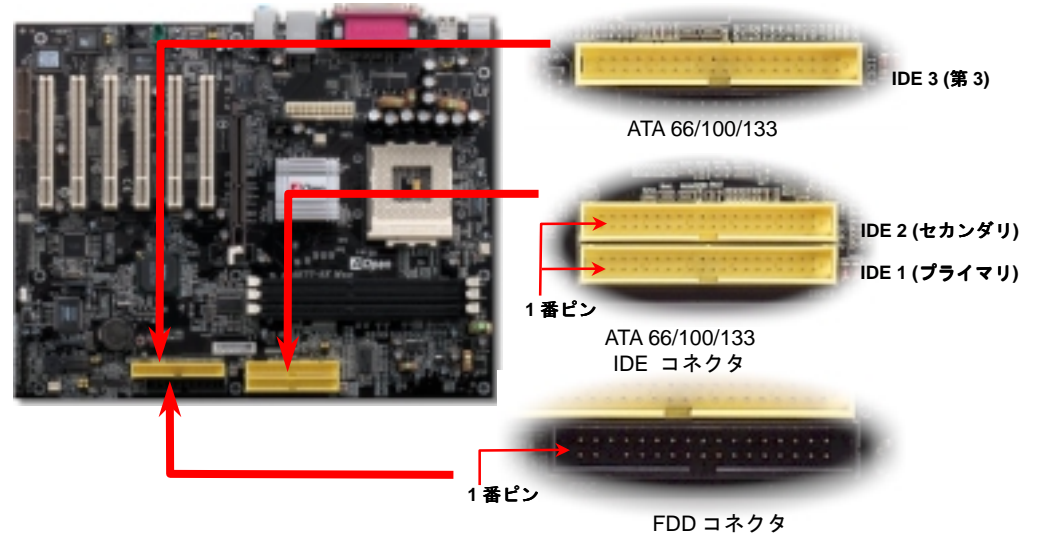

#### 9. フロントパネルケーブルの接続

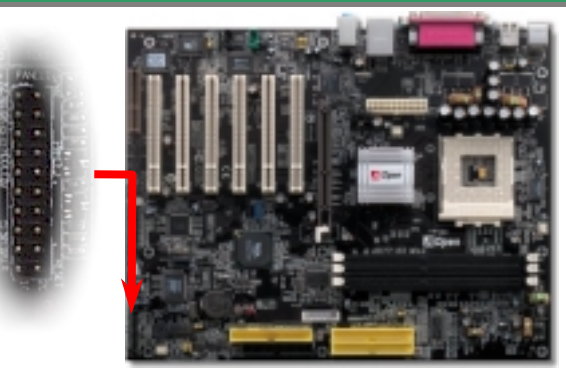

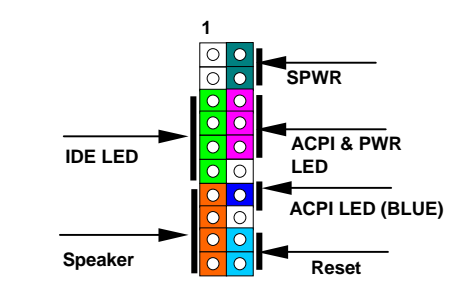

パワーLED, スピーカー, リセットスイッチコネクタをそれ ぞれのピンに接続してください。もし BIOS 設定で"Suspend Mode"の項目をオンに設定している場合, ACPI 及び電源 LED がサスペンド中に点滅します。

お手元の ATX 筐体の電源スイッチケーブルを確認してくだ さい。筐体のフロントパネルから出ている2ピンのメスコネ クタです。このコネクタを SPWR と表示されたソフトウエ ア電源スイッチコネクタに差し込んでください。

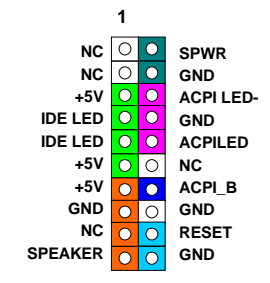

#### 10. フロントオーディオコネクタ

お手持ちの筐体のフロントパネルにオーディオポートが装備されているなら、オンボード オーディオに接続できます。ケーブルを接続する前に 5-6 番ならびに 9-10 番のジャンパー キャップを抜いてください。フロントパネルにオーディオポートが無いときは、5-6 番と 9-10 番の黄色のジャンパーキャップは抜かないで下さい。

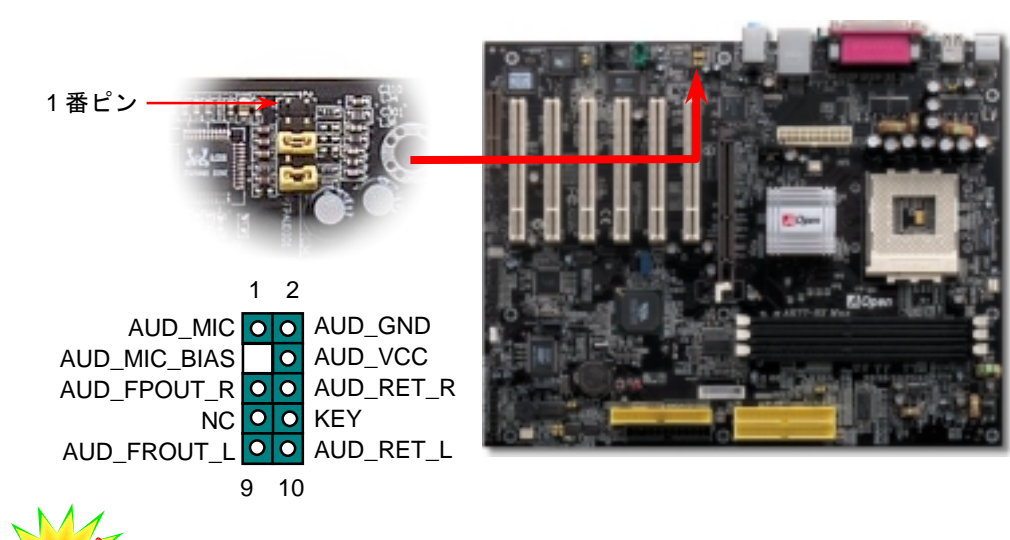

11. 6 個の USB2.0 コネクタをサポート

<sup>4</sup>本マザーボードは、マウス、キーボード、モデム、プリンターなどのUSBデバイスを接続 するためのコネクタを6個装備しています。PC99 バックパネルに2個のコネクタがありま す。バックパネルか筐体のフロントパネルのコネクタに接続することが出来ます。 既存の USB 1.0/1.1 は12Mbpsの転送速度だったのに対し、USB 2.0は480Mbpsという既存の40倍 以上というすばらしいスピードを達成しています。

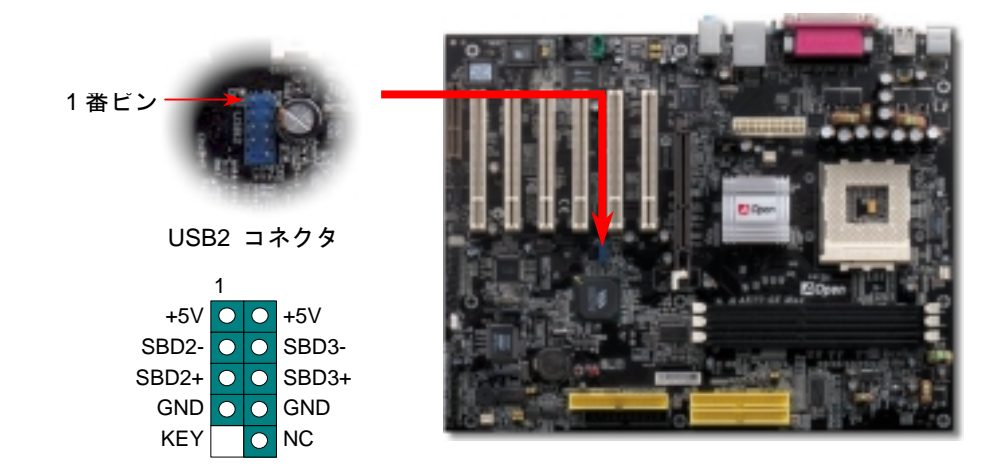

## 12. S/PDIF コネクタ

S/PDIF (Sony/Philips デジタルインターフェース)は最新のオーディオ転送ファイル形式で、 光ファイバーを通してアナログに替わるすばらしい品質のデジタルオーディオを提供します。 ご覧の通り通常2個のS/PDIF出力があり、1つは民生用オーディオ製品で最も一般的なRCA コネクタ,もう1つはより高音質の光ファイバーコネクタです。専用オーディオケーブルで S/PDIFコネクタと他のS/PDIFデジタル出力を装備したS/PDIFオーディオモジュールを接続 することができます。しかしながら、この機能を最大限に生かすためには、デジタル出力に直 接接続できるS/PDIFデジタル入力をサポートしたスピーカーを使用する必要があります。

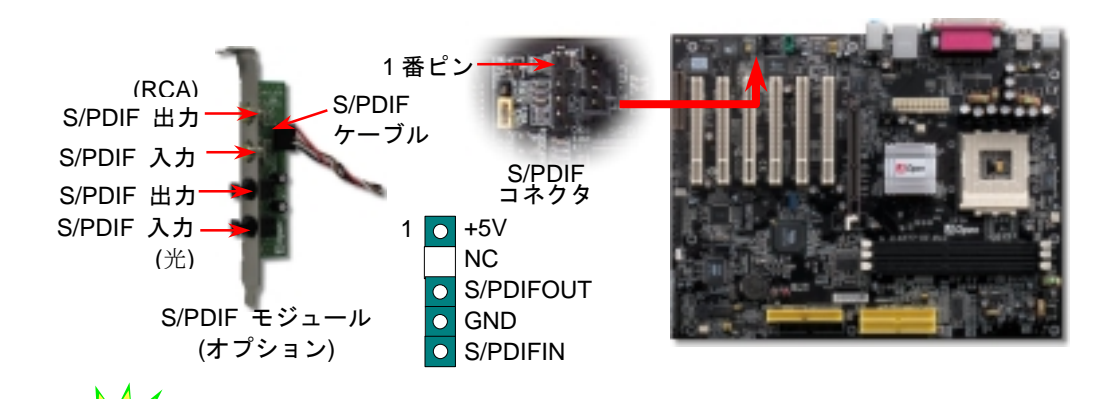

13. スーパー 5.1 チャンネルオーディオ効果

本マザーボードは 5.1 チャンネルオーディオをサポートした ALC650 CODEC を搭載し、まったく新しいオーディオ体験を可能にしています。ALC650 の革新的な設計により外部モジュールを一切必要とせずに、標準ラインジャック出力からサラウンドサウンドを出力できます。この機能を使うためには Bonus Pack CD 上のオーディオドライバならびに 5.1 チャンネルをサポートするオーディオアプリケーションソフトウエアをインストール必要があります。下図は 5.1 チャンネルの標準的なスピーカー配置です。フロントスピーカーを緑色の "Speaker out" ポートに、リアスピーカーを青色の"Line in" ポートにセンタースピーカーあるいはサブウーハーを赤色の"Mic In"ポートに接続してください。

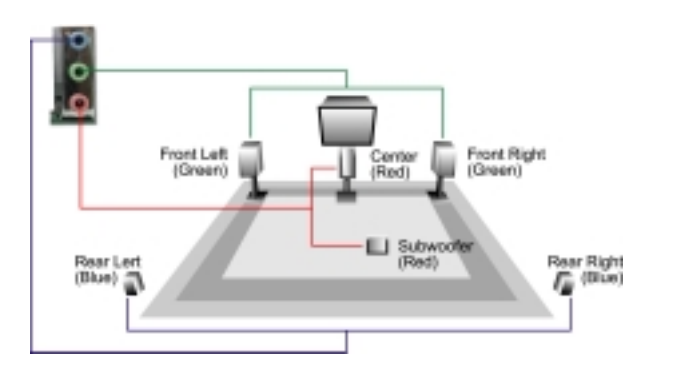

#### 14. 電源の投入と BIOS 設定

Del

ジャンパー設定とケーブル接続の後に電源を入れ、システムが POST を行っている間に<del>キーを押して BIOS 設定に移行します。最適なパフォーマンスを実現するために"Load Setup Defaults"を選択してください

| CMOS Setup Utility - Copyr            | ight (C) 1984-2001 Award Software               |
|---------------------------------------|-------------------------------------------------|
| ► Standard CMOS Features              | Load Setup Defaults                             |
| Advanced BIOS Features                | Load Turbo Defaul                               |
| ► Advanced Chipset Features           | Set Password                                    |
| ► Integrated Peripherals              | Save & Exit Setup                               |
| ▶ Power Management Setup              | Exit Without Saving                             |
| ▶ PnP/PCI Configura                   | faults                                          |
| ► PC Health Status                    | p Defaults (Y/N)? Y faults                      |
| ► Frequency/Voltage                   | <b>###</b>                                      |
| Esc : Quit<br>F10 : Save & Exit Setup | 「                                               |
| Load                                  | Setup De は、"Load Turbo Defaults"を選択しない<br>で下さい。 |

#### 15. AOpen Bonus Pack CD

Bonus CD の自動オートラン機能を利用できます。ユーティリティとモデル名を選択して ください。

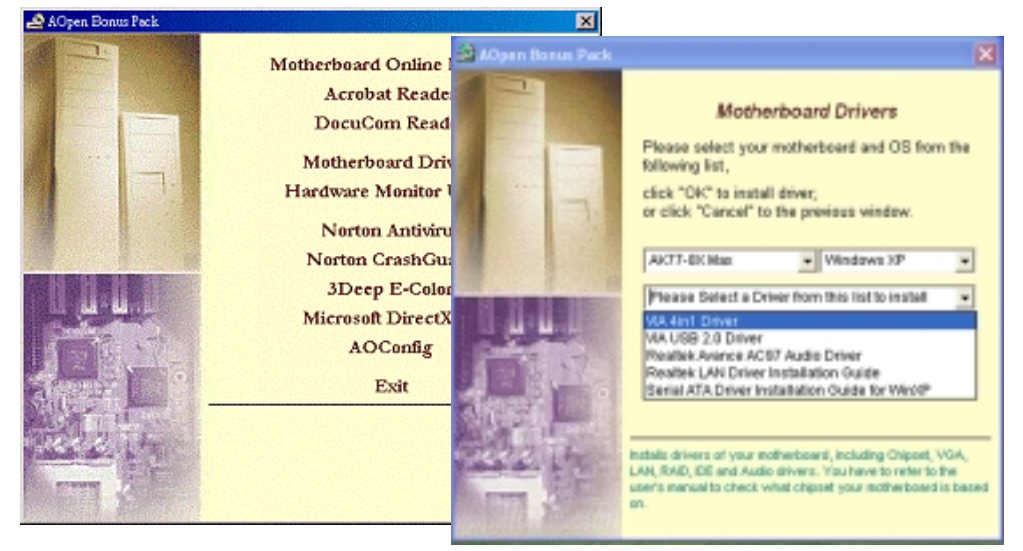

#### 16. VIA 4 in 1 ドライバのインストール

Bonus Pack CD のオートランメニューから VIA 4 in 1 ドライバ (IDE Bus master (Windows NT 用), VIA ATAPI ベンダーサポートドライバ, VIA AGP, IRQ ルーティングド ライバ (Windows 98 用), VIA レジストリ(INF)ドライバ)をインストールできます。

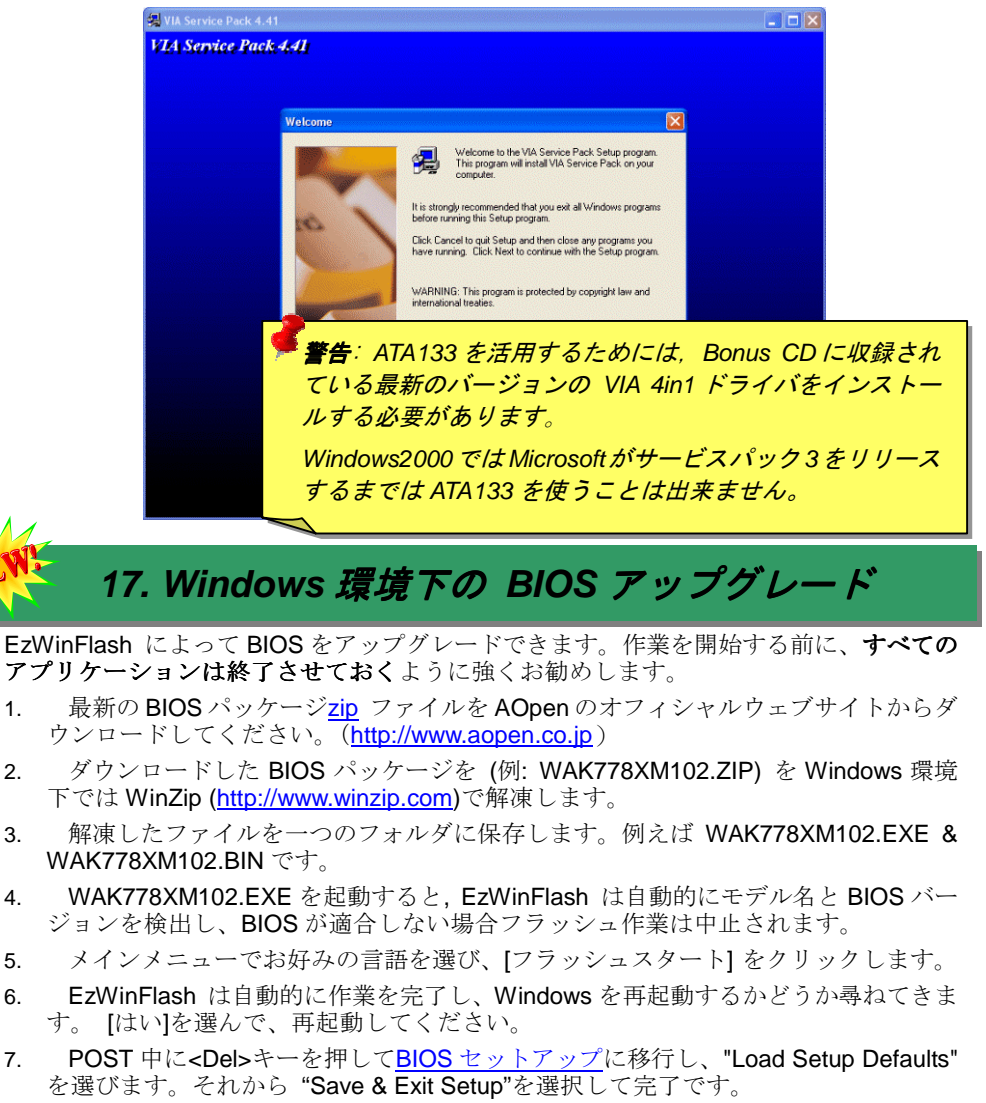

フラッシュ作業中に電源を切ったり、アプリケーションソフトウエアを起動したりしない よ<u>う</u>に強くお勧めします。

# トラブルシューティング

システムの起動中にトラブルが発生したら、以下の手順に従って問題を解 決してください

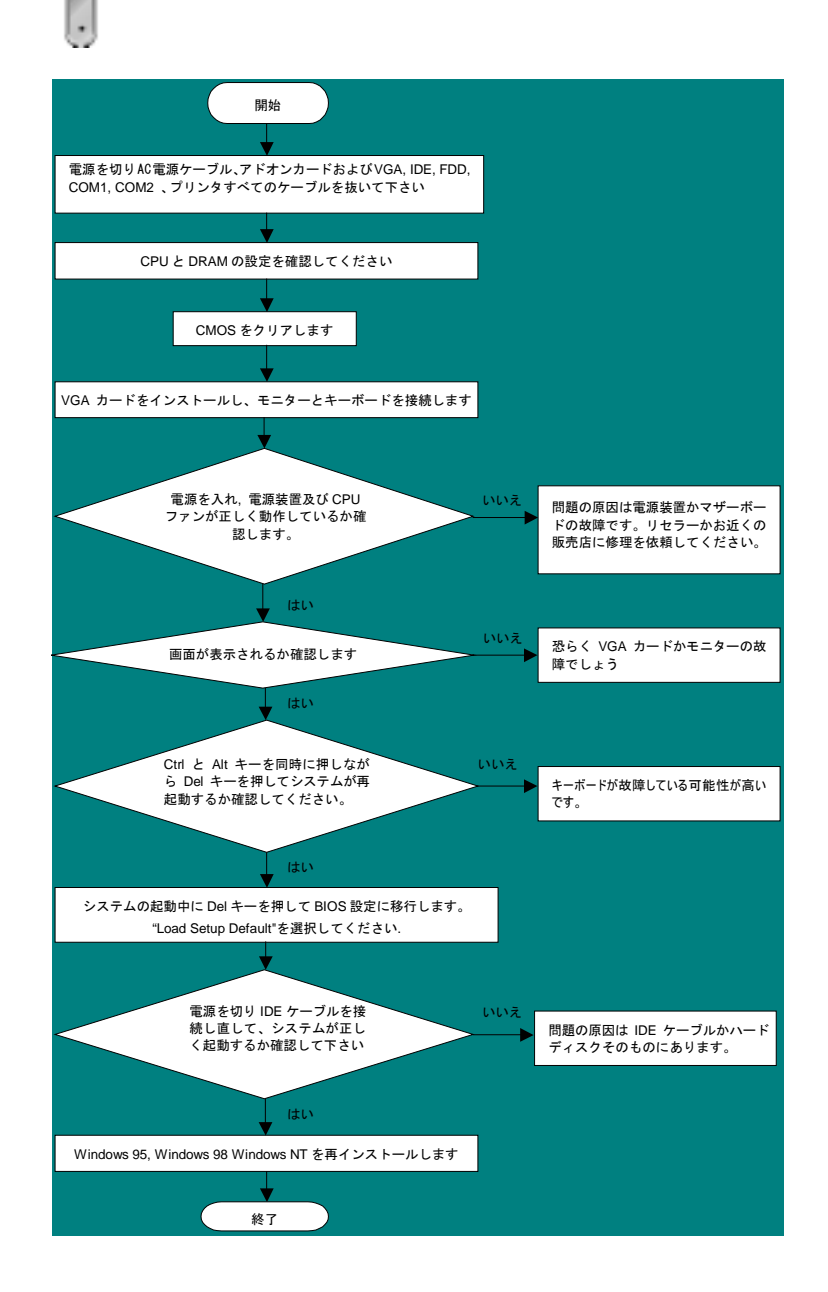

## パーツナンバーとシリアルナンバー

パーツナンバーとシリアルナンバーはバーコードのラベル上に印刷されています。この バーコードラベルは包装の外側、PCB コンポーネント側にあります。例えば以下のとお りです

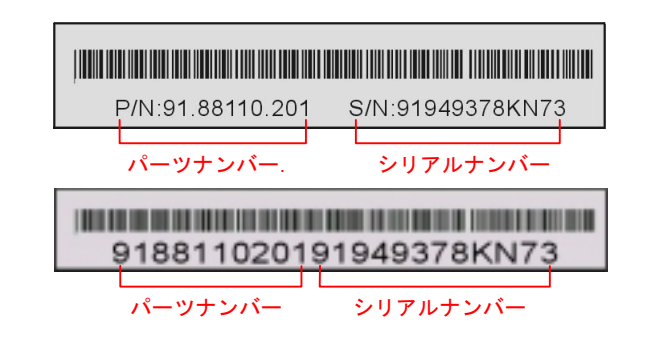

#### P/N: 91.88110.201 がパーツナンバー、S/N: 91949378KN73 がシリアルナンバーです

#### モデル名と BIOS のバージョン

モデル名と BIOS のバージョンはシステムの初期起動画面(POST スクリーン)の左上の角に表示されます。例えば以下の通りです。

AK77-8X Max R1.02 Aug. 01. 2002 AOpen Inc.

Award Plug and Play BIOS Extension v1.0A Copyright © 1998, Award Software, Inc.

AK77-8X Maxはマザーボードのモデル名; R1.02はBIOSのバージョンです。

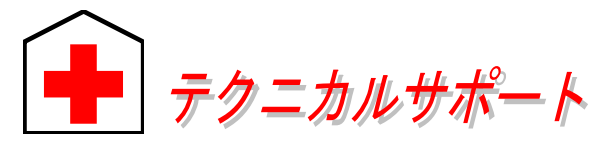

#### お客様各位,

AOpen の製品をお買い上げいただき有難うございます。最高かつ迅速なサービスを提供す ることが私共の最優先事項とするところであります。しかしながら、私共は世界中から無数 の E-mail やお電話をいただいており、すべてのお客様のニーズにおこたえするのが難しい 状況です。それでご連絡いただく前に、以下の手順に従って問題解決の方法を確認してみら れるようお勧めいたします。お客様のご協力により、より多くのユーザーの皆様に最高のサ ービスを提供できるようになります。

お客様のご理解に心より感謝申し上げます!

AOpen テクニカルサポートチーム一同

| Pacific Rim<br>AOpen Inc.<br>Tel: 886-2-3789-5888<br>Fax: 886-2-3789-5899   |                                              | Europe<br>AOpen Computer b.v.<br>Tel: 31-73-645-9516<br>Fax: 31-73-645-9604   |  |  |  |
|-----------------------------------------------------------------------------|----------------------------------------------|-------------------------------------------------------------------------------|--|--|--|
| China<br>艾爾鵬國際貿易(上海)<br>可<br>Tel: 86-21-6225-8622<br>Fax: 86-21-6225-7926   | 有限公                                          | Germany<br>AOpen Computer GmbH.<br>Tel: 49-1805-559191<br>Fax: 49-2102-157799 |  |  |  |
| America<br>AOpen America Inc.<br>Tel: 1-510-489-8928<br>Fax: 1-510-489-1998 |                                              | Japan<br>AOpen Japan Inc.<br>Tel: 81-048-290-1800<br>Fax: 81-048-290-1820     |  |  |  |
| Web Site: <u>www.aopen.com</u>                                              |                                              |                                                                               |  |  |  |
| <b>E-mail:</b> E-mail は以下のアドレス宛てにお願い致します。                                   |                                              |                                                                               |  |  |  |
| English                                                                     | http://english.aopen.com.tw/tech/default.htm |                                                                               |  |  |  |
| Japanese                                                                    | http://www.aopen.co.jp/tech/default.htm      |                                                                               |  |  |  |
| Chinese                                                                     | http://www.aopen.com.tw/tech/default.htm     |                                                                               |  |  |  |
| German                                                                      | http://www.aopencom.de/tech/default.htm      |                                                                               |  |  |  |
| Simplified Chinese                                                          | http://www.aopen.com.cn/tech/default.htm     |                                                                               |  |  |  |

**オンラインマニュアル:**もう一度マニュアルを注意深くお調べ頂き、ジャンパー設定やインストールの手順が正しいかどうか確かめてください。 http://www.aopen.co.jp/tech/download/manual/default.htm

http://www.aopen.co.ip/tech/report/default.htm

FAQ: 最新の FAQ (よく尋ねられる質問) に問題の解決方法が載せられ ているかもしれません。

http://www.aopen.co.jp/tech/faq/default.htm

スを選択されるようにお勧めします。

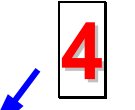

**ソフトウエアのダウンロード:**最新のアップデートされた BIOS/ユーティ リティまたドライバがないかこのページをチェックしてください。 http://www.aopen.co.jp/tech/download/default.htm

**テストリポート:** PC を組み立てる前に当社の互換性テスト上にあるデバイ

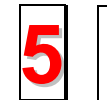

ニュースグループ:コンピュータのエキスパートが投稿したニュースがあります。討議に参加して学ぶことができます。 http://www.aopen.co.jp/tech/newsgrp/default.htm

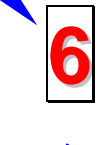

**販売店やリセラーに連絡する**:弊社は製品をリセラー及び SI を経由して販売しております。お客様のシステム設定に精通しておりますので、より確実に問題を解決することがでできます。また、次に何かをお買い求めになるときに重要な参考情報を提供できるでしょう。

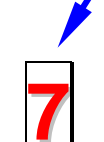

弊社へのご連絡: ご連絡いただく前にシステム設定の詳細な情報とエラー の症状を確認しておいて下さい。パーツナンバーとシリアルナンバーさら に BIOS のバージョンが分かれば助けになります。